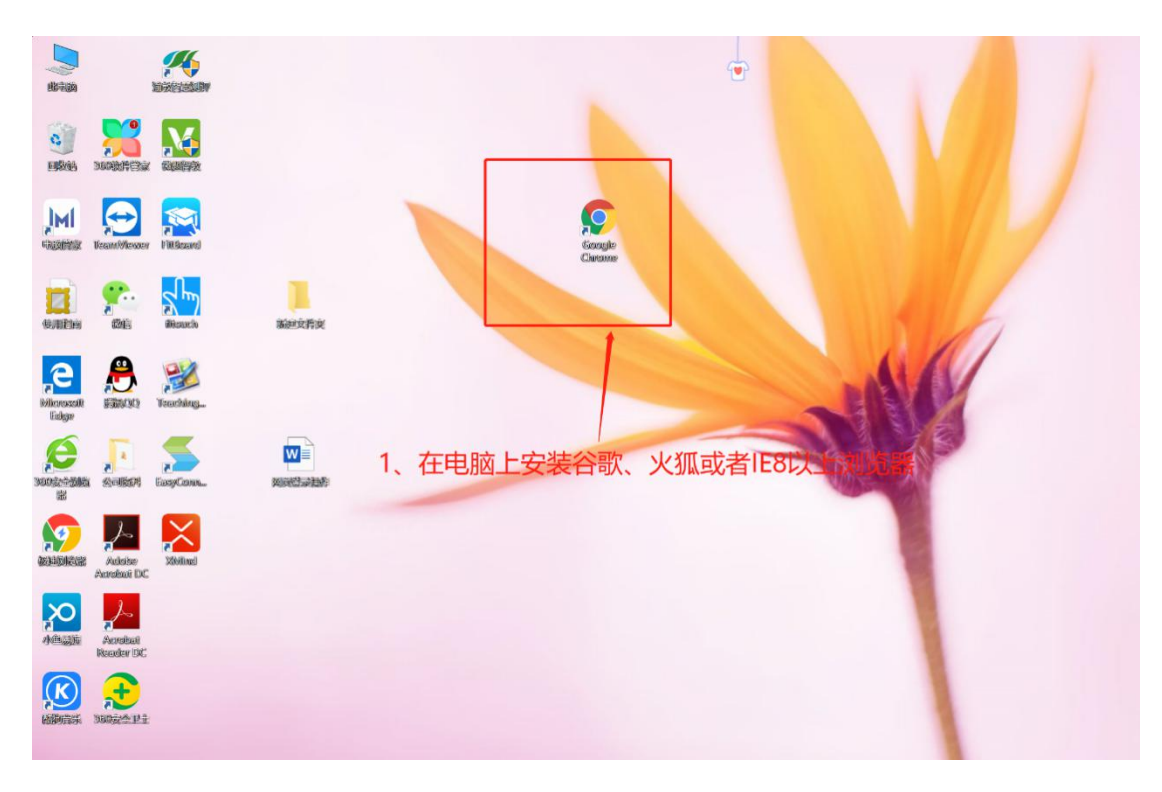

1、网页端登录时:请各位老师在电脑端下载安装谷歌或火狐浏览器。

## 2、点击打开浏览器, 输入渝教教育云平台网站 (<u>http://y.jktcas.yujiaojiaoyu.com/</u>), 点击回车进入网站

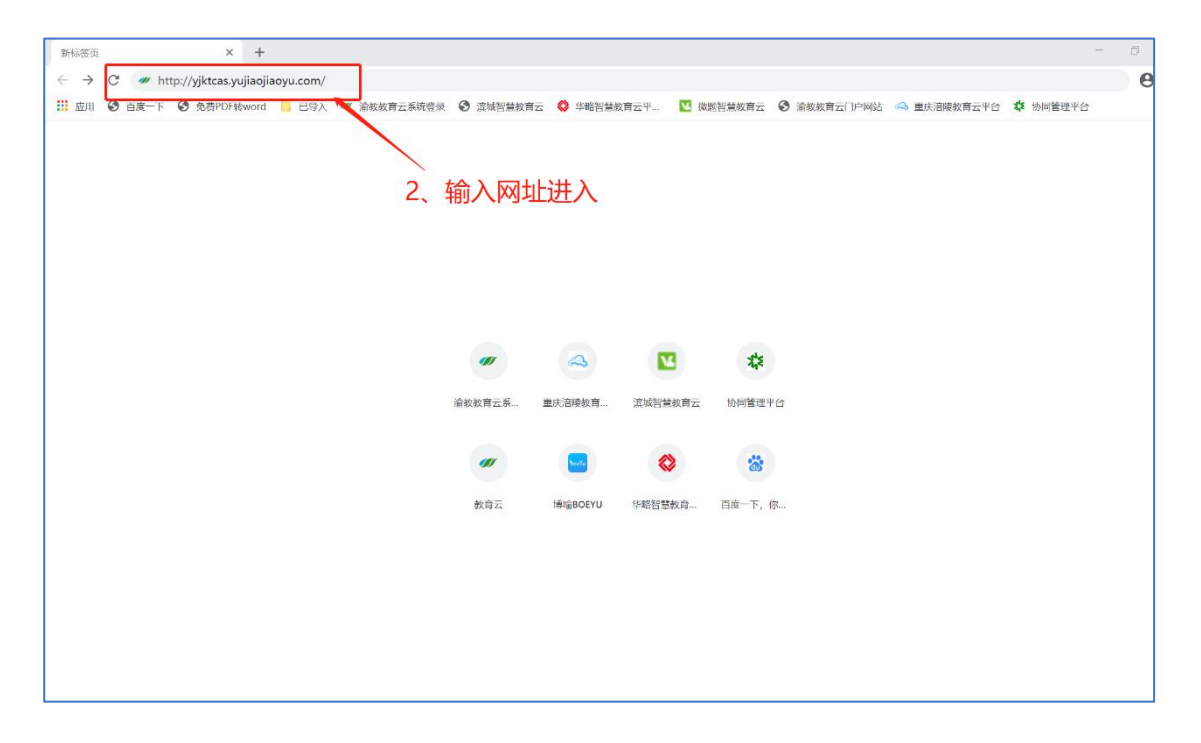

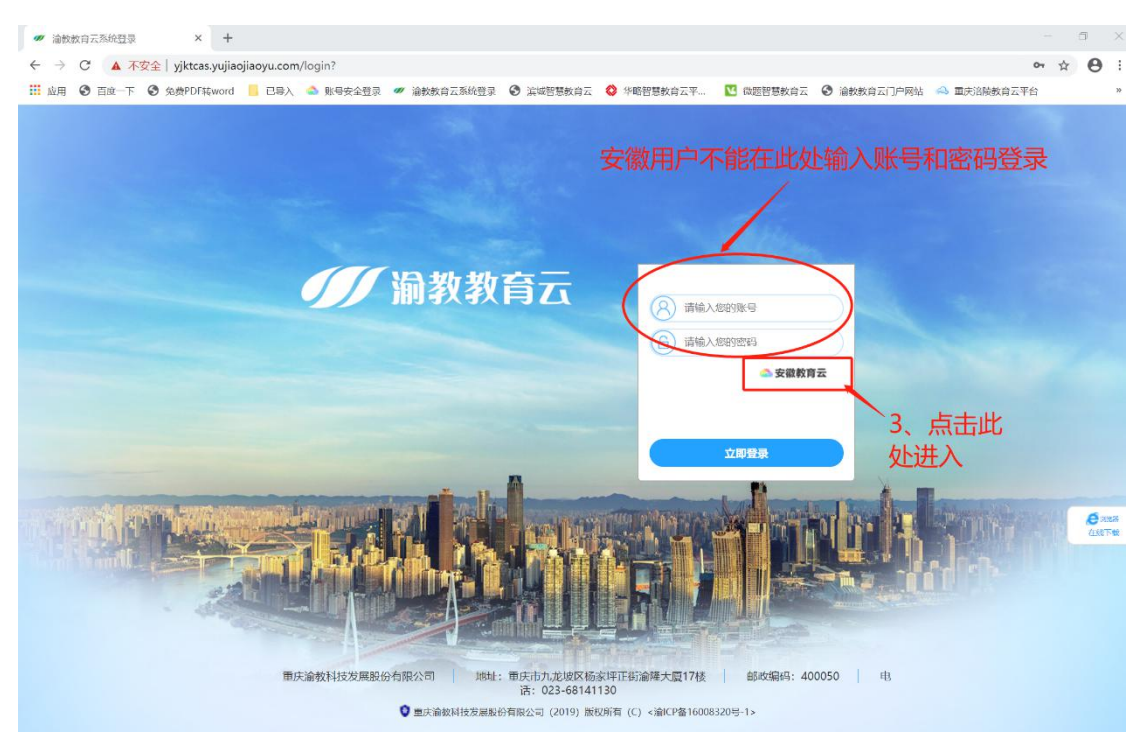

4、点击进入安徽教育云登录界面后,请保存网页书签,便于下次登录,同时登录自己的账号和密码(输入账号时,请注意大小写、特殊符号、空格等),点击登录。

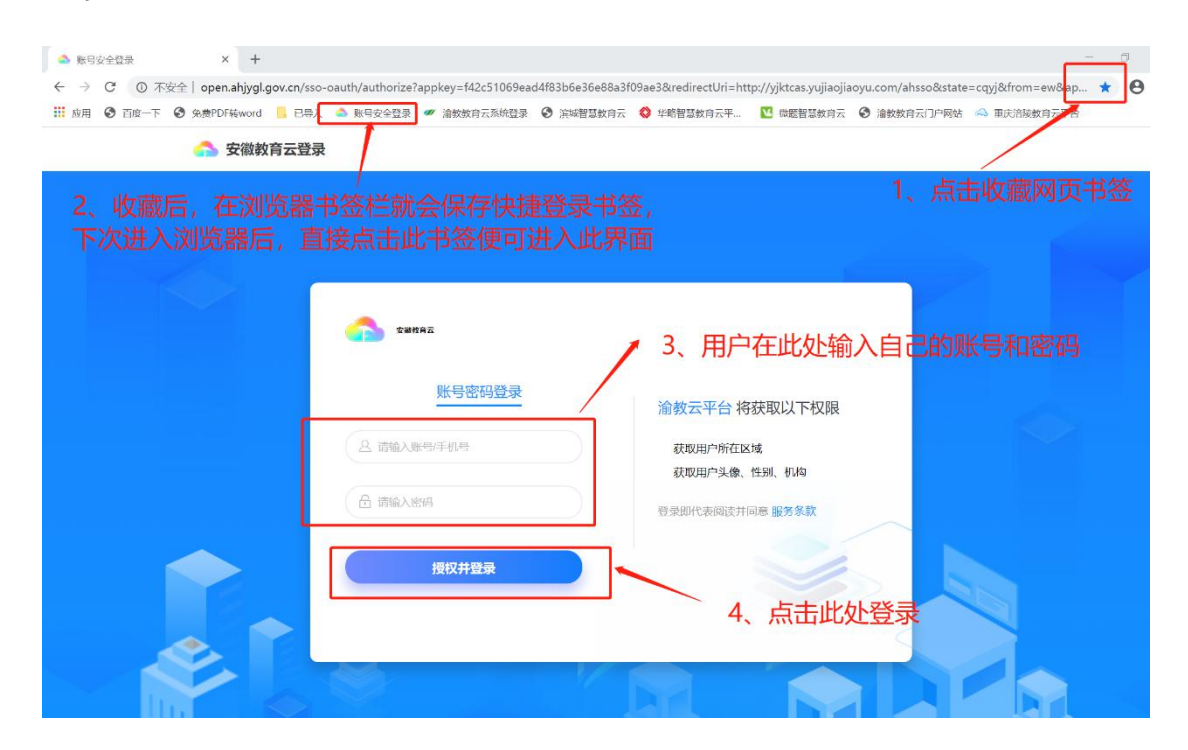

3、点击"安徽教育云",进入安徽专属登录界面。(用平板登录时也要注意这一点)

5、登录教育云平台,根据浏览器提示保存自己的账号和密码(在教室的大屏上 登录使用时,建议老师不要保存账号和密码,否者其他人可以直接登录你的账号)

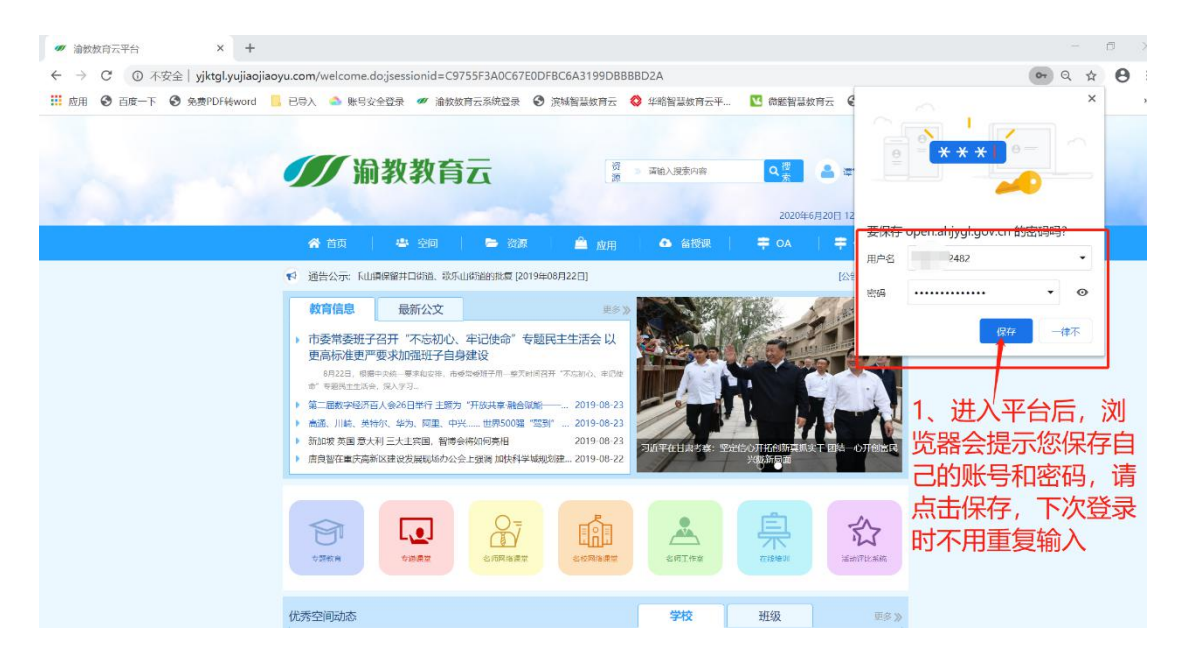

6、根据以上操作完成后,恭喜老师下次在自己电脑上登录时,可以采用快捷登

## 录啦。

| ▲ 账号安全登录 X +                                                                                                    | ŝ | 5 |
|----------------------------------------------------------------------------------------------------|---|---|
| C ② 不安全   open.ahjygl.gov.cn/sso-oauth/authorize?appkey=f42c51069ead4f83b6e36e88a3f09ae3&redirectUri=http://yjktcas.yujiaojiaoyu.com/ahsso&state=cqyj                                                                                                    | * | 0 |
| 🛗 应用 🗿 百度一下 💿 免费PDF转word 📙 已导入 🧆 账号安全显录 🛩 油数数有云系统显录 🚱 流城智慧数有云 🔇 华略智慧数有云平 💟 微瑟智慧数有云 🏵 油数数有云门户网站 🚕 重庆游频数有云平台                                                                                                    |   |   |
| 合量 安徽教育云登录                                                                                                    |   |   |
|                                                                                                    |   |   |
| 首先进入浏览器,点击浏览器书签之前保存的快捷书签,就可直接进入<br>登录界面了                                                                                                    |   |   |
| страна страна стран |   |   |
| 快捷登录 账号密码登录 渝教云平台 将获取以下权限                                                                                                    |   |   |
|                                                                                                    |   |   |
|                                                                                                    |   |   |
| 用户直接点击自己的头像就可登录                                                                                                    |   |   |
|                                                                                                    |   |   |

## 7、平台界面介绍。

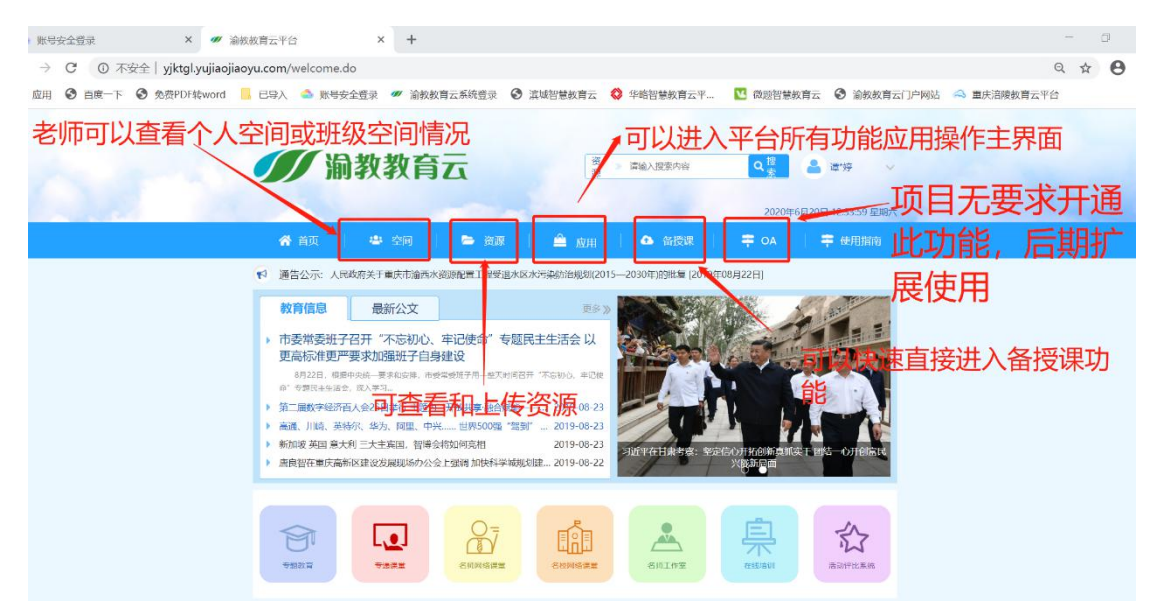